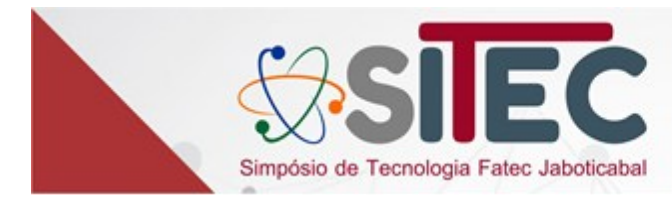

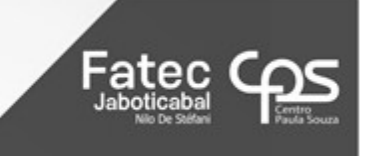

# **DÚVIDAS FREQUENTES**

### Como publicar no SITEC da Fatec Jaboticabal?

O primeiro passo é realizar o cadastro, pois esse será o meio de interação com a editora do SITEC. Depois, para saber quais as diretrizes e os processos específicos, será necessário acessar o site do SITEC e consultar o manual do autor, o modelo/template do trabalho e todas as demais informações. Link: <u>Simpósio de Tecnologia Fatec Jaboticabal</u>

#### Como fazer o cadastro no portal?

Para iniciar o cadastro, clique em "Cadastro" e "registre-se no site".

Link: Cadastrar | Simpósio de Tecnologia Fatec Jaboticabal

Ao abrir o formulário de cadastro, preencha os campos com informações básicas sobre o usuário e com os dados para acesso. É importante utilizar um endereço de e-mail válido, pois ele será utilizado para o envio de mensagens e avisos, para a recuperação da senha entre outros assuntos que se fizerem necessários.

Há, ainda, a opção de cadastro como avaliador (para docentes), basta clicar, também, no respectivo ícone e inserir as áreas desejadas para avaliação.

| 492.034                                                                                      | Portal de Publicações |
|----------------------------------------------------------------------------------------------|-----------------------|
|                                                                                              | Cedestro Acesso       |
|                                                                                              |                       |
|                                                                                              |                       |
| INICIO ATUAL ARQUIVOS SOBRE -                                                                | Q BUSCAR              |
|                                                                                              |                       |
|                                                                                              |                       |
| INICIO / Cardastrar                                                                          |                       |
| Contractores                                                                                 |                       |
| Cadastrar                                                                                    |                       |
| Perfil                                                                                       |                       |
| Nome Próprio *                                                                               |                       |
|                                                                                              |                       |
| folgenere -                                                                                  |                       |
|                                                                                              |                       |
|                                                                                              |                       |
| Instituição;Afiliação *                                                                      |                       |
|                                                                                              |                       |
| Darks *                                                                                      |                       |
|                                                                                              |                       |
|                                                                                              |                       |
| Acesso                                                                                       |                       |
| Leaf *                                                                                       |                       |
|                                                                                              |                       |
|                                                                                              |                       |
| Urudria *                                                                                    |                       |
|                                                                                              |                       |
| Senha "                                                                                      |                       |
|                                                                                              |                       |
|                                                                                              |                       |
| Aspectr centra "                                                                             |                       |
|                                                                                              |                       |
|                                                                                              |                       |
| Sim, eu concordo em ter meus dados coletados e armaxenados de acordo com a <u>declaração</u> | lo de privacidade.    |
| Sim. cu restaria de ser notificado(a) de publicacion e anúncios novos                        |                       |
|                                                                                              |                       |
| 🗟 Sim, cu gostaria de receber solicitações para avaliar submissões para esta revista.        |                       |
|                                                                                              |                       |
|                                                                                              |                       |
|                                                                                              |                       |
|                                                                                              |                       |
|                                                                                              |                       |
| Website unit robo                                                                            |                       |
|                                                                                              |                       |
|                                                                                              |                       |
| Cadaerar Acesso                                                                              |                       |
|                                                                                              |                       |
|                                                                                              |                       |
|                                                                                              |                       |
|                                                                                              |                       |

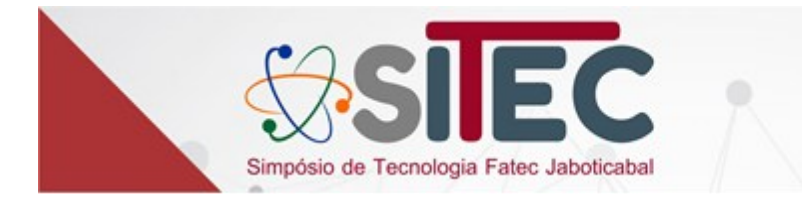

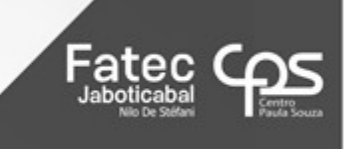

#### Como submeter um trabalho?

Se você já possui o cadastro, os primeiros passos são efetuar o login e clicar na aba "submissão" e "submissão de trabalhos", "fazer nova submissão".

Link: Submissões | Simpósio de Tecnologia Fatec Jaboticabal

Serão exibidas **05 (cinco) abas** com as etapas do processo de submissão. Todos os campos devem ser preenchidos. Ao concluir o preenchimento de cada campo, deve-se clicar em salvar e continuar, a fim de preencher o campo seguinte, até que se conclua o preenchimento dos 05 campos disponíveis no sistema.

Na **aba 01** deverá ser selecionada a seção de submissão, ler e clicar em todos os itens sobre os requisitos para envio do manuscrito, escrever os comentários necessários para o editor (exemplos: trabalho publicado nos anais do SITEC; trabalho proveniente da tese de doutorado), clicar em autor, clicar nos 02 itens da declaração dos direitos autorais, clicar em salvar e continuar.

|                                                                                                    | 2. Tra                                                                                                    | nsferência                                                                                                    | do manuscrit                                                                                                    | o 3.                                                                                                   | Inserir metadados                                                                                                    | 4. Confirmação                                                                                                    | 5. Pri                                                                  | óximos Passos                                                                                                    |
|----------------------------------------------------------------------------------------------------|----------------------------------------------------------------------------------------------------|----------------------------------------------------------------------------------------------------|----------------------------------------------------------------------------------------------------|----------------------------------------------------------------------------------------------------|----------------------------------------------------------------------------------------------------|----------------------------------------------------------------------------------------------------|-------------------------------------------------------------------------|----------------------------------------------------------------------------------------------------|
| Secão                                                                                                    |                                                                                                    |                                                                                                    |                                                                                                    |                                                                                                    |                                                                                                    |                                                                                                    |                                                                         |                                                                                                    |
|                                                                                                    |                                                                                                    |                                                                                                    |                                                                                                    |                                                                                                    | ~                                                                                                    |                                                                                                    |                                                                         |                                                                                                    |
| Os artig                                                                                                    | os devero                                                                                                    | er sabmeti                                                                                                    | idos a uma dos :                                                                                                    | ieções do                                                                                              | o periódico. *                                                                                                    |                                                                                                    |                                                                         |                                                                                                    |
| Requir                                                                                                    | itos par                                                                                                    | a Envio d                                                                                                    | e Manuscrit                                                                                                    |                                                                                                    |                                                                                                    |                                                                                                    |                                                                         |                                                                                                    |
| Voc il di                                                                                                    | ve ler e re                                                                                                    | conhecer                                                                                                    | que vocé comp                                                                                                    | etou as                                                                                                | requisitos abaixo ant                                                                                                    | rs de prosseguir.                                                                                                    |                                                                         |                                                                                                    |
| D Acc                                                                                                    | ntribuição                                                                                                    | e é original                                                                                                    | e inédita, e nã                                                                                                    | o está se                                                                                              | ndo avaliada para po                                                                                                    | blicação por outra re                                                                                                    | evista; caso                                                            | contrário, deve-se justificar en                                                                                                    |
|                                                                                                    | nuivo da                                                                                                    | editor".<br>submissão                                                                                                    | está em forma                                                                                                    | to Micros                                                                                              | soft Word, OpenOffic                                                                                                    | CON BILL                                                                                                    |                                                                         |                                                                                                    |
| O One                                                                                                    | le disponi                                                                                                    | wi, as URL                                                                                                    | s para as referé                                                                                                    | incias for                                                                                             | ram fornecidos.                                                                                                    |                                                                                                    |                                                                         |                                                                                                    |
| 0.016                                                                                                    | oto segue                                                                                                    | os padrõe                                                                                                    | s de estilo e re                                                                                                    | quisitos l                                                                                             | bibliográficos descrit                                                                                                    | is em <u>Diretrizes para</u>                                                                                                    | a Autores, r                                                            | na página Sobre a Revista. Foi                                                                                                    |
| utilized                                                                                                    | o o model                                                                                                    | o/template                                                                                                    | e da revista.<br>foi //ocan.com                                                                                                    | . المالية                                                                                              | dat promiedades do                                                                                                    | and the foregoing and it                                                                                                    | -                                                                       | dadas no MS Mord). Dara mais                                                                                                    |
| inform                                                                                                    | ições sobr                                                                                                    | e como rei                                                                                                    | mover, acesse o                                                                                                    | link http                                                                                              | ps://publicacoes.fate                                                                                                    | sertaozinho.edu.br)                                                                                                    | /remfast/lit                                                            | braryfiles/downloadPublic/32                                                                                                    |
| D On                                                                                                    | ome do ar                                                                                                    | quivo do tr                                                                                                    | abalho deve co                                                                                                    | nterno                                                                                                 | máximo 20 caractere                                                                                                    | e não deve fazer ne                                                                                                    | enhuma ma                                                               | enção ao nome de seus autore                                                                                                    |
| Exempl                                                                                                    | o de nom                                                                                                    | e de arquiv                                                                                                    | o inválido: "Tra                                                                                                    | balho_R                                                                                                | ita.docx".                                                                                                    | a deserve a serve a serve a serve a serve a serve a serve a serve a serve a serve a serve a serve a serve a ser                                               | -                                                                       | conducts detaile de forme                                                                                                    |
| referên                                                                                                    | erreticta a<br>cia.                                                                                                    | reproduça                                                                                                    | o parcial dos tr                                                                                                    | eta el trota e                                                                                         | em outros meios de l                                                                                                    | ivuigação, com a co                                                                                                    | noição da c                                                             | compresa citação da fonte e res                                                                                                    |
| D Ost                                                                                                    | rabalhosa                                                                                                    | nsinados (                                                                                                    | expressam unic                                                                                                    | amente                                                                                                 | a opinião de seus au                                                                                                    | ores.                                                                                                    |                                                                         |                                                                                                    |
| D As                                                                                                    | bmissão (                                                                                                    | dos trabalh                                                                                                    | as pressupõe a                                                                                                    | conheci                                                                                                | imento dos termos e                                                                                                    | plicitados nas norm                                                                                                    | as para sul                                                             | bmissão, avaliação e publicação                                                                                                    |
| trabalh                                                                                                    | o e condic<br>abalho da                                                                                                    | iona a acei<br>verá ser fe                                                                                                    | tação de suas o<br>ito conforme o                                                                                                    | ondiçõe<br>ortelo/re                                                                                   | ti.<br>emmlate desirlamente                                                                                                    | configurado decor                                                                                                    | tited name of                                                           | humbart e deue nopouir no mò                                                                                                    |
| e, no m                                                                                                    | áximo, 11                                                                                                    | páginas, ir                                                                                                    | icluindo-se as r                                                                                                    | eferência                                                                                              | as e agradecimentos                                                                                                    | (se houver).                                                                                                    |                                                                         | and a see prister no mi                                                                                                    |
| D Asp                                                                                                    | áginas de                                                                                                    | vern ser pa                                                                                                    | edronizadas en                                                                                                    | tamanh                                                                                                 | to A4 (21,0 cm x 29,7                                                                                                    | m], com fundo bran                                                                                                    | co e deven                                                              | n ser configuradas com marger                                                                                                    |
| esquera                                                                                                    | la e super                                                                                                    | ior de 3 cr                                                                                                    | n e direita e infe<br>dese cor foite                                                                                                    | rior de 2                                                                                              | 2 cm.                                                                                                    | in a la decida de color de la                                                                                                    | and in the s                                                            | nimaira folha da trabalho en e                                                                                                    |
| superio                                                                                                    | r direito. e                                                                                                    | oa pagina<br>im letra 10                                                                                                    | Times New Ro                                                                                                    | em algar<br>man.                                                                                       | r serios anabicos, a pa                                                                                                    | progato e colocada a                                                                                                    | parte da p                                                              | a scene roma do trabalho, no o                                                                                                    |
| D Pas                                                                                                    | uir cadas                                                                                                    | tro no Ope                                                                                                    | n Researcher a                                                                                                    | nd Contr                                                                                               | ributor ID (ORCID). S                                                                                                    | o autor não possuir                                                                                                    | r o cadastro                                                            | o, poderá ser realizado no link                                                                                                    |
| https://                                                                                                    | orcid.org                                                                                                    | . A criação                                                                                                    | o do ORCID iD é                                                                                                    | gratuita                                                                                               | a e, após o cadastro, a                                                                                                    | identificação dever                                                                                                    | à ser inserio                                                           | da em metadados.                                                                                                    |
| O Cus                                                                                                    | to de pub                                                                                                    | icação - se                                                                                                    | o artigo for ap                                                                                                    | rovado p                                                                                               | para publicação, será                                                                                                    | obrada a Article Pro                                                                                                    | cessing Ch                                                              | sarges (APC) ou Taxa de                                                                                                    |
| Process                                                                                                    | amento d                                                                                                    | e Artigos, I                                                                                                    | lambém conhe                                                                                                    | oda com                                                                                                | io taxa de publicação                                                                                                    | que deve ser pago i                                                                                                    | mechante b                                                              | oleto bancario no valor de RS                                                                                                    |
| cohre a                                                                                                    | ath - Validr                                                                                                    | de zuzoj, j                                                                                                    | para a rundaça                                                                                                    | o de Apo                                                                                               | no a rechologia (FAT)                                                                                                    | tos autores que tive                                                                                                    | Permiseus a                                                             | engos aprovados serao inform<br>ele seja rechicado. Dessalta ser                                                                                                    |
| esse pe                                                                                                    | riódico nà                                                                                                    | o faz cobra                                                                                                    | inca de Article                                                                                                    | Contamire i                                                                                            | ion Charges (ASC) ou                                                                                                    | Taxa de Submissão :                                                                                                    | de Artigo, n                                                            | nas somente Article Processino                                                                                                    |
|                                                                                                    | TADC: N                                                                                                    |                                                                                                    |                                                                                                    |                                                                                                    |                                                                                                    |                                                                                                    |                                                                         |                                                                                                    |
| Charge                                                                                                    | s (Marc.) pu                                                                                                    | ra cobrir o                                                                                                    | s custos de ma                                                                                                    | nutenção                                                                                               | o periódica que a rev                                                                                                    | ta possui.                                                                                                    |                                                                         |                                                                                                    |
| Charge                                                                                                    | (Arc) pa                                                                                                    | ra cobrir o                                                                                                    | s custos de ma                                                                                                    | nutenção                                                                                               | o periódica que a rev                                                                                                    | ta possui.                                                                                                    |                                                                         |                                                                                                    |
| Come                                                                                                    | ntários p                                                                                                    | ra cobrir o<br>Iara o ed                                                                                                    | s custos de ma<br>itor                                                                                                    | nutenção                                                                                               | o periódica que a rev                                                                                                    | ita possui.                                                                                                    |                                                                         |                                                                                                    |
| Come                                                                                                    | ntários p                                                                                                    | ara o ed                                                                                                    | itor<br>상 강 아                                                                                                    | nutenção                                                                                               | o periódica que a rev                                                                                                    | La possui.                                                                                                    |                                                                         |                                                                                                    |
| Come                                                                                                    | ntários p                                                                                                    | ara o ed                                                                                                    | s custos de ma<br>itor<br>ඒ දිදි ර                                                                                                    | nutenção<br>S                                                                                          | o periódica que a rev                                                                                                    | La possui.                                                                                                    |                                                                         |                                                                                                    |
| Comer                                                                                                    | ntários p                                                                                                    | ra cobrir o<br>ara o ed<br>I 및                                                                                                    | s custos de ma<br>itor<br>లి రై?ం                                                                                                    | nutenção<br>23                                                                                         | o periódica que a rev                                                                                                    | ela possui.                                                                                                    |                                                                         |                                                                                                    |
| Comer                                                                                                    | ntários p                                                                                                    | ra cobrir o<br>ara o ed<br>I ⊻                                                                                                    | s custos de ma<br>itor<br>లి చి?ు                                                                                                    | nutenção<br>53                                                                                         | o periódica que a rev                                                                                                    | Le possui.                                                                                                    |                                                                         |                                                                                                    |
| Comes<br>Comes                                                                                                    | ntários p                                                                                                    | ara o ed                                                                                                    | s custos de ma<br>itor<br>లి సి?ం                                                                                                    | st st                                                                                                  | o periódica que a rev                                                                                                    | ila possui.                                                                                                    |                                                                         |                                                                                                    |
| Comes                                                                                                    | ntários p                                                                                                    | iara o ed                                                                                                    | s custos de ma<br>itor<br>라 관 관 ·                                                                                                    | nuterição<br>23                                                                                        | o periódica que a rev                                                                                                    | ta possui.                                                                                                    |                                                                         |                                                                                                    |
| Come                                                                                                    | ntários p                                                                                                    | iara o ed                                                                                                    | s custos de ma<br>itor<br>లి రై?ం                                                                                                    | sz l                                                                                                   | o periódica que a rev                                                                                                    | da possui.                                                                                                    |                                                                         |                                                                                                    |
| Come                                                                                                    | ntários p                                                                                                    | ara o edi<br>I ⊻                                                                                                    | s custos de ma<br>itor<br>రి రెస్టి ర                                                                                                    | st instancia                                                                                           | o periódica que a rev                                                                                                    | ita possui.                                                                                                    |                                                                         |                                                                                                    |
| Charge<br>Come:                                                                                                    | ntários p                                                                                                    | ara o ed<br>I ⊻                                                                                                    | s custos de ma<br>itor<br>రి రెస్టి ర                                                                                                    | st instance                                                                                            | o periódica que a rev                                                                                                    | đa possui.                                                                                                    |                                                                         |                                                                                                    |
| Come                                                                                                    | ntários p<br>B<br>B                                                                                                    | na cobrir o<br>nara o ed<br>1 U                                                                                                    | s custos de ma                                                                                                    | st i                                                                                                   | a periódica que a rev                                                                                                    | ita possui.                                                                                                    |                                                                         |                                                                                                    |
| Come:                                                                                                    | ttários p                                                                                                    | na cobrir o<br>nara o ed<br>I U<br>V<br>No *                                                                                                    | s custos de ma<br>itor<br>වේ දිදි ර                                                                                                    | 55 I                                                                                                   | o periódica que a nev                                                                                                    | ita prosuit.                                                                                                    | er este sube                                                            | missão por conta própria: Gara                                                                                                    |
| Come:                                                                                                    | ttários p<br>B<br>B<br>eter Con<br>er emqua<br>Editor da<br>ente da ro                                                                                                    | na cobrir o<br>nara o edi<br>I U<br>U<br>No *<br>elquer um-<br>revista                                                                                                    | s custos de ma<br>itor<br>වේත් විදි රා                                                                                                    | 52 I                                                                                                   | o periódica que a revi                                                                                                    | da possal.                                                                                                    | er erste subs                                                           | missão por conte próprie: Gen                                                                                                    |
| Come:                                                                                                    | torios p<br>b<br>b<br>b<br>b<br>b<br>b<br>b<br>c<br>b<br>c<br>c<br>c<br>c<br>c<br>c<br>c<br>c<br>c<br>c<br>c<br>c<br>c                                                                                                    | na cobrir o<br>ara o edi<br>I U<br>I U<br>io *<br>idquer umo<br>revista<br>vista<br>da                                                                                                    | itor<br>ゆ ジミ ロ<br>dos seguintes ;                                                                                                    | sapéis ca                                                                                              | o periódica que a nev                                                                                                    | ita possui.<br>oder editar e public.                                                                                                    | ar esta sub                                                             | missão por conta própria: Gare                                                                                                    |
| Come:                                                                                                    | tarios p<br>b<br>b<br>b<br>b<br>c<br>ter Con<br>er em qua<br>Editor da<br>revita<br>r<br>or da revita<br>r                                                                                                    | na cobrir o<br>ara o ed<br>I U<br>No *<br>elquer um<br>revibla<br>vista<br>da                                                                                                    | s cuntos de ma<br>i <b>tor</b><br>dos seguintes p                                                                                                    | enuterição<br>25                                                                                       | no vecé gostarie de p                                                                                                    | da prista.                                                                                                    | ar esta sula                                                            | missilo por conte próprie: Gere                                                                                                    |
| Charge<br>Come:<br>Submet<br>Submet<br>revisita,<br>O Gate<br>B Auto                                                                                                    | eter Com<br>ar am qua<br>Editor da<br>errite da revit<br>ar                                                                                                    | ara o ed<br>I U<br>No *<br>Iduer um<br>reviba<br>vista<br>da                                                                                                    | itor                                                                                                    | sapéis ca                                                                                              | no vocé gosterie de p                                                                                                    | de prosus.<br>oder editer e public.                                                                                                    | er ersta suže                                                           | missão por conta própria: Gara                                                                                                    |
| Charge<br>Come:<br>Subme<br>Subme<br>Submet<br>revisita,<br>o Gan<br>o Hall<br>& Auto                                                                                                    | eter Con<br>artánios p<br>B<br>B<br>B<br>B<br>B<br>B<br>B<br>B<br>B<br>B<br>B<br>B<br>B                                                                                                    | na cobrir o<br>nara o ed<br>/ U<br>No *<br>depuer um-<br>revista<br>dia<br>aração de                                                                                                    | itor                                                                                                    | eutenção<br>25                                                                                         | eso você gostarie de p                                                                                                    | de prissus.                                                                                                    | er ersta suže                                                           | missão por conte próprie: Gen                                                                                                    |
| Charge<br>Come:<br>Subme<br>Subme<br>Subme<br>revisita,<br>Gano<br>Care<br>Care<br>Care<br>Care<br>Care<br>Care<br>Care<br>Care                                                                                                    | tos autorio                                                                                                    | na cobrir o<br>nara o ed<br>/ U<br>ho *<br>elquer umo<br>revista<br>vista<br>da<br>mação de<br>iis dos arti<br>n ie Marsa                                                                                                    | tor<br>dos seguintes p<br>dos seguintes p<br>dos seguintes p                                                                                                    | apéis ca<br>pertence                                                                                   | o periódica que a rev<br>co vecé gostaria de p<br>em à revista Hendata<br>fare: Densitario Web                                                                                                    | de porsue.<br>oder editer e public.<br>nternacional die trop<br>e bloeu Frion die Se                                                                          | er esta suba<br>ação em G                                               | missão por conte próprie: Gen<br>estão e Indústria - Joternation<br>SP - Brecia e sensem o norbin                                                                              |
| Charge<br>Come:<br>Subme<br>Subme | to a deck<br>at an of the sector of the sector                                                                                                    | no *<br>dara o edi<br>/ U<br>ho *<br>dara umo<br>revista<br>da<br>aração de<br>inis dos artis<br>m io Manog<br>active Com                                                                                                    | to custos de ma                                                                                                    | esterição<br>espéis ca<br>pertenco<br>atry da 1                                                        | en periódica que a revi<br>en periódica que a revi<br>en o você gostaria de p<br>em à revista Revista<br>fate: Deputado Walt                                                                                                    | oder editer e public<br>tternacional de Inov<br>r Alcua Trigo, de Inov                                                                                        | ar esta suba<br>ação em G<br>tâccinho -<br>tôz as deriv                 | missão por conta própria: Gere<br>estão e Indústria - Joternationo<br>SP - Brail e seguern o padrão<br>valea do ariginal, mesmo para                                           |
| Charge Come Subme Subm Subme Subme Subme S                                                                                                    | torio cipitalitic and the second second seco                                                                                                    | na cobrir o<br>nara o edi<br>/ U<br>No *<br>evista<br>vista<br>da<br>aração de<br>ini dos arti<br>vis das arti-<br>vis dos arti-<br>vis dos arti-<br>v                                                                                                    | tor<br>tor<br>tor<br>tor<br>tor<br>tor<br>tor<br>tor                                                                                                    | putenção<br>25 1<br>papéis ca<br>parteno<br>azy da 1<br>01, que p                                      | en periódica que a revi<br>en periódica que a revi<br>en a revista Hevista I<br>faite: Deputado Weld<br>permite o menios, ada                                                                                                    | de prosui.<br>oder editar e public<br>tiernacional de Inov<br>e Alous Trigo, de Se<br>tração de idios.                                                        | ar esta sub<br>ação em G<br>riðaxinho -<br>obras deriv                  | missão por conta própria: Gen<br>estão e Indústria - Joternotiono<br>SP- Brasil e seguerro padrão<br>ades do original, mesmo para                                              |
| Charge<br>Come:<br>Subme<br>Subme<br>Submet<br>revista,<br>O Gan<br>O title<br># Auto<br>Datase<br>Journed<br>Iteration                                                                                                    | starios p<br>stários p<br>B<br>B<br>ster Con<br>ar em qua<br>ar em qua<br>ar em ar em qua<br>ar em ar em qua<br>ar em ar em                                                                                                    | na cobrir o<br>para o ed                                                                                                    | tor<br>dos seguintes p<br>e direitos aut<br>gos polícies out<br>por autor autor<br>por autor<br>por autor<br>avenuer autor<br>avenuer avenuer avenuer<br>avenuer avenuer<br>avenuer avenuer<br>avenuer avenuer<br>avenuer avenuer<br>avenuer avenuer<br>avenuer avenuer<br>avenuer<br>avenue | extenção<br>25 1<br>aspéis ca<br>perteno<br>ady da 1<br>0], que p                                      | em à revista Hevista I<br>facto de la companya de la companya de la compa<br>de la companya de la companya de la companya de la companya de la companya de la companya de la companya de la companya de la companya de la companya de la companya de la companya de la companya de la companya de la companya de la comp | de possue.<br>oder editer e public<br>ternacional de Inov<br>e Alacu Trigo, de Se<br>ptação e criação der<br>diso.                                            | ar esta sub<br>ação em G<br>rsãosinho -<br>obras deriv                  | missão por conta própria: Gen<br>estão e Indústria - Joternotiono<br>SP - Branil e seguerro o padrão<br>seles do original, mesmo para                                          |
| Charge Comer Comer                                                                                                    | ttários p<br>b B<br>cter Con<br>ar em que<br>téritor de<br>téritor de<br>ar en que<br>téritor de<br>ar en que<br>ar en que<br>téritor de<br>ar en que<br>téritor | No *<br>Hours umore<br>Hours umore                                                                                                    | tor<br>dos seguintes p<br>dos seguintes p<br>dos seguintes p<br>dos seguintes p<br>dos seguintes p<br>dos seguintes p<br>dos seguintes p                                                                                                    | eutenção<br>22<br>aspéis ca<br>pertenco<br>astry da 1<br>01, que p<br>01, que p<br>10, que p           | en periódica que a revi<br>al da<br>en o vecé gostaria de p<br>em à revista Hevista I<br>fate: Deputado Weld<br>permite o remixe, add<br>op(s) autor(es) ros o<br>laração de direitos as                                                                                                    | de possue.<br>oder editer e public<br>reternacional de trov<br>r Aloss Trigo, de Se<br>ptação e criação de<br>elicos.<br>toreis.                              | ar esta sub<br>ação em G<br>tilautinho -<br>tilautinho -<br>obras deriv | missão por conta própria: Gere<br>estão e Indústria - Joternotiono<br>SP - Brasil e seguern o padrão<br>adas do original, memo para                                            |
| Charge Come Come Come Come Come Come Come Com                                                                                                    | starios p<br>tarios p<br>b B<br>ster Con<br>er em que<br>tálico da<br>er em que<br>tálico da<br>er em que<br>tálico da<br>er em que<br>tálico da<br>re em que<br>tálico da<br>re em tálico da<br>re em tálico da<br>re em tálic                                                              | na cobrir o o ed<br>I Si Si Si Si Si Si Si Si Si Si Si Si Si                                                                                                    | to custos de ma<br>teor<br>dos seguintes p<br>dos seguintes p                                                                                                    | entenção<br>22<br>papéis ca<br>partenco<br>soly da la<br>01, que p<br>enção a<br>serção a<br>s da decl | em à revista Revista<br>em à revista Revista<br>fate: Deputado Vinterio, et<br>autorio, autor(es) nos co<br>taração de diveitos as<br>e armazenados de a                                                                                                    | de prosus.<br>oder editar e public<br>iternacional de Inov<br>e Alcau Trigo, de Sa<br>tração e criação de i<br>ditos.<br>torais.<br>ordo com a <u>declara</u> | ar esta suto<br>ração em G<br>tâcuinho -<br>obras deriv<br>(ão de privo | missão por conta própria: Gen<br>estão e Indústria - Joternotiono<br>SP - Brasil e seguern o patrião<br>ades do original, mesmo para<br>estidade.                              |
| Change Comes Comes                                                                                                    | ttarios p<br>ttarios p<br>B<br>Atter Con<br>ar em que<br>tritor de re-<br>or de revit-<br>ar or de revit-<br>ar or de revit-                                                                                                    | ra cobrir o o ed<br>ara o ed<br>1 92<br>10 *<br>10 *<br>10 | is custos de ma<br>itor<br>dos seguintes p<br>dos seguintes p<br>e direitos aut<br>gos publicados<br>premer and indi-<br>menor (CE 14 4<br>downo cante m<br>meror s dedos o<br>menor dedos o                                                                                                    | sepéis ce<br>orais<br>pertenco<br>di, que p<br>empio a<br>s de decl                                    | eso você gostaria de j<br>eso você gostaria de j<br>em à revista Revista<br>Fatec Deputado Wald<br>parmita o remisa, ada<br>parmita o remisa, ada                                                                                                    | oder editar e public,<br>oder editar e public,<br>r Alceu Trigo, de Se<br>fação e criação de r<br>dino.<br>torais.<br>ordo com a <u>declara</u>               | ar esta subs<br>ação em G<br>ridacinho -<br>cião de privo               | missão por conta própria: Gere<br>estão e Indústria - Joternationo<br>SP - Brasil e seguem o padrão<br>edes do original, mesmo para<br>acidade.                                |
| Change Come Come Come Come Come Come Come Com                                                                                                    | starios para starios para starios para starios para starios para starios para starios para starios para starios en em que que starios en em que starios en em que starios en em que starios en em em to creativa en em to creativa en em to creativ                                                                                                    | na cobrir o o ed<br>ara cobrir o o<br>10 *<br>10 *<br>10   | tor<br>tor<br>tor<br>tor<br>tor<br>tor<br>tor<br>tor                                                                                                    | apéis ca<br>pertención<br>orais<br>pertención<br>ol, que p<br>remção a<br>s da deci                    | en periódica que a revi<br>a periódica que a revi<br>en a revista flevida f<br>farec Deputado Wald<br>permite o revisa, devista i<br>farec Deputado Wald<br>permite o reviso, esca<br>a armacenados de a                                                                                                    | oder editar e public.<br>Iternacional de Inov<br>e Alcau Trigo, de Se<br>tração e criação der<br>ditos.<br>toreis.<br>ordo com e <u>declara</u>               | er esta subt<br>ação em G<br>státacinho -<br>ubras deriv                | missão por conte próprie: Gen<br>estão e Indústria - Joternationo<br>SP- Brand e seguerro a padrão<br>ades do original, mesmo para<br>existente.                               |
| Change Come Come Come Come Come Come Come Com                                                                                                    | stários para stários para stários para stários para stários para stários para stários de la consecuencia de la consecuencia                                                                                                    | na cobrir o o edu<br>na cobrir o o edu<br>1 92 1<br>No *<br>No *<br>No *<br>No *<br>No *<br>No *<br>No *<br>No *                                                                                                    | tor<br>dos seguintes ;<br>e direitos aut<br>gos publicados<br>enerent ant / non<br>(CC 1914)<br>devem contar in<br>maria (CC 1914)<br>devem contar in<br>maria (CC 1914)                                                                                                    | autenção<br>espéis ca<br>pertenco<br>aty da l<br>senção a<br>s da decl<br>aletados                     | en periódica que a revi<br>co periódica que a revi<br>so vocá gostaria de p<br>em à revista Hevista I<br>fate: Deputado Weld<br>permite o remine, eda<br>o(s) autor(es) nos cr<br>laração de direitos a:<br>e a remouenados de a                                                                                                    | oder editer e public<br>sternacional de Inov<br>r Alexu Trigo, de Se<br>ptação e criação der<br>ditos.<br>torais.<br>ordo com a <u>declara</u>                | ar esta sub<br>ação em G<br>atrianánto -<br>sta deniv                   | missão por conta própria: Gere<br>extão e Indústria - Internativos<br>SP - Brasil e seguem o pathão<br>adas do original, memo para<br>acidade.<br>Salvar e continuar           |
| Charge Come Come Come Come Come Come Come Com                                                                                                    | startos p<br>startos p<br>B<br>B<br>ster Con<br>er em que<br>talier da ravie<br>ar or da ravie<br>r<br>r a decla<br>tors autors<br>(novelá<br>mento <u>Crn</u> colo<br>(novelá)<br>se u concolo                                                                                                    | na cobrir o o edi<br>I I I I<br>I I I<br>I I<br>I I<br>I I<br>I I<br>I                                                                                                    | to custos de mais<br>teor<br>dos seguintes p<br>dos seguintes p<br>e direitos aut<br>gra publicados<br>permet as ferma<br>mario as terma<br>mens dados co                                                                                                    | autenção<br>SE  <br>applis ca<br>pertenco<br>aty da la decl<br>al declados                             | en periódica que a revi<br>en periódica que a revi<br>en o você gostaria de p<br>erm à revista Hevista t<br>fate: Deputado Male<br>periodica de direitos ac<br>a carmazematos de an                                                                                                    | oder editar e public<br>oder editar e public<br>nternacional de trox<br>r Alcau Frigo, de Se<br>dico.<br>torais.<br>ordo com e <u>declara</u>                 | ar esta sula<br>ação em G<br>tribustrio -<br>tabastrio -<br>tabastrio - | missão por conta própria: Gere<br>estão e Indústria - Joternationo<br>SP - Brand e seguem o patrião<br>seles do original, mesmo para<br><u>exidade</u> .<br>Salvar e continuar |
| Charge Come: Come:                                                                                                    | the second second seco                                                                                                    | na cobrir a o edi<br>iara a o edi<br>I S S S S S S S S S S S S S S S S S S S                                                                                                    | s custos de ma<br>itor                                                                                                    | autenção<br>SE 1<br>aspéis ca<br>pertenso<br>de local de lo<br>ol, que p<br>remção a<br>s da decl      | en periódica que a revi<br>en periódica que a revi<br>en a revista Revista I<br>faire: Deputado Wald<br>permite o remina, ada<br>periodica (nes o remina), ada<br>periodica), adator (e), nes o<br>laração de direitos ao<br>e armacementos de a                                                                                                    | de prosui.<br>oder editar e public<br>e dour editar e public<br>e dour trigo, de Se<br>tração de ritação de e<br>dos.<br>torais.<br>ordo com e <u>declara</u> | ar esta sube<br>ação em Ga<br>titacióna -<br>dan de privo               | missão por conta própria: Gers<br>extão e Institutria - Joternations<br>SP - Bravil e seguem o padrão<br>ades do original, memo para<br>acidade.<br>Salvar e continuar         |

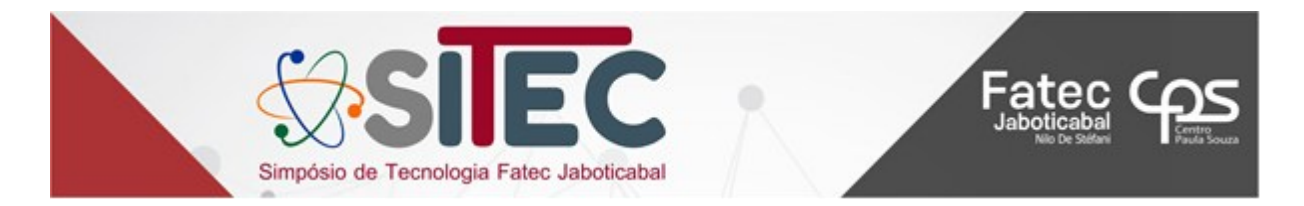

Na **aba 02** deverá ser carregado o trabalho (**sem identificação dos autores**). Após carregar, clicar em "texto do artigo". Há, ainda, a possibilidade de adicionar documentos complementares, tais como termo de originalidade, declaração de consentimento de empresa entre outros. É só repetir o procedimento de "enviar arquivo" e clicar em "outros". Ao final, será exibida uma relação com os documentos carregados. Terminado, basta clicar em "Salvar e continuar".

| Submeter  | um artigo                      |                      |                |                    |          |          |
|-----------|--------------------------------|----------------------|----------------|--------------------|----------|----------|
| 1. Início | 2. Transferência do manuscrito | 3. Inserir metadados | 4. Confirmação | 5. Próximos Passos |          |          |
| Docu      | mentos                         |                      |                |                    |          | Add File |
| w art     | tigo.docx                      |                      |                | Texto do artigo    | Editar   | Remover  |
| 🕅 tei     | rmo originalidade.docx         |                      |                | Outros             | Editar   | Remover  |
|           |                                |                      |                | Salvar e c         | ontinuar | Cancelar |

Na aba 03 será necessário adicionar os metadados:

- Inserir o título e subtítulo (se houver).
- O resumo do trabalho.

- Os coautores do trabalho (máximo 04 coautores), totalizando-se, portanto, 05 autores.

- As palavras-chave, em letras minúsculas, separadas por ponto e vírgula, e a última por ponto final e dar "enter" (mínimo 03 palavras e máximo cinco).

| Prefixo                   |                 |           |     |      | Tít | ulo *                         |   |          |         |         |          |       |                           |                  |                                                |
|---------------------------|-----------------|-----------|-----|------|-----|-------------------------------|---|----------|---------|---------|----------|-------|---------------------------|------------------|------------------------------------------------|
|                           |                 |           |     |      | 1 [ |                               |   |          |         |         |          |       |                           |                  |                                                |
| Exemplos:<br>O(s)         | Uma(            | s), A(s), | Um, | Uns, |     |                               |   |          |         |         |          |       |                           |                  |                                                |
| Subtítul                  | o               |           |     |      |     |                               |   |          |         |         |          |       |                           |                  |                                                |
| Resumo                    | *               |           |     |      |     |                               |   |          |         |         |          |       |                           |                  |                                                |
| D 🗈                       | В               | I         | U   | :=   |     | c <sup>e</sup> × <sub>e</sub> | P | <u>}</u> | 0 3     |         | ±.       |       |                           |                  |                                                |
|                           |                 |           |     |      |     |                               |   |          |         |         |          |       |                           |                  |                                                |
| Lista                     | de Co           | auto      | res |      |     |                               |   |          |         |         |          |       |                           | Incl             | luir Coautor                                   |
| Lista d                   | de Co           | auto      | res |      |     |                               | E | mail     |         |         |          | Papel | Contato<br>principal      | Incl             | l <b>uir Coautor</b><br>s Listas de<br>vegação |
| Lista o<br>Nome<br>> Mari | de Co<br>a Apar | auto      | res | ério |     |                               | E | -mail    | boverio | @fatec. | p.gov.br | Papel | Contato<br>principal<br>C | Incl<br>Na<br>Na | l <b>uir Coautor</b><br>s Listas de<br>vegação |

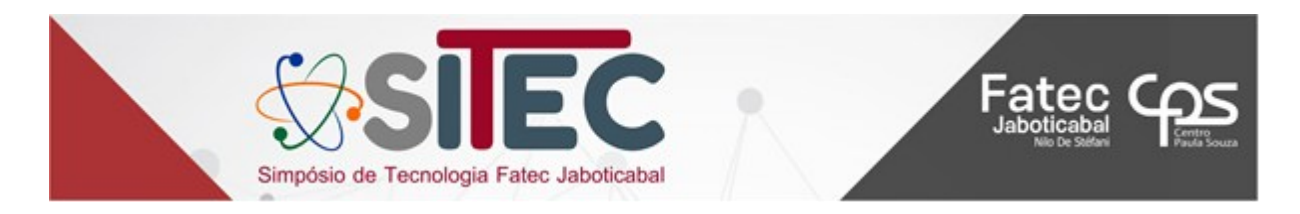

- **Importantíssimo: incluir coautores** – são os demais autores do trabalho, por sequência de autoria. Por exemplo, os orientadores de um trabalho de graduação (TG) são coautores do trabalho. Para inserção dos coautores, clicar em "incluir coautor"(figura anterior). Abrirá outra janela (figura a seguir) e nela deve-se inserir todos os dados do coautor, clicar em autor, clicar em incluir este autor em lista de navegação (para que ele também receba os e-mails de tramitação do trabalho) e clicar em salvar. Repetir os mesmos procedimentos para cada um dos autores. Em URL deve-se incluir o *link* do currículo lattes (ou do *LinkedIn* ou do site do autor entre outros) e em ORCID ID, deve-se incluir o número de cadastro único do autor. Caso o autor ainda não o possua, pode ser feito gratuitamente por meio do link <u>https://orcid.org/register</u>

|   | Incluir Coautor x                                                                                                    |
|---|----------------------------------------------------------------------------------------------------|
|   | Nome                                                                                                    |
|   | Nome Próprio * Sobrenome                                                                                                  |
|   | Como você prefere ser tratado(a)? Pronomes de tratamento, nomes do meio e sufixos podem ser adicionados aqui.             |
|   |                                                                                                    |
|   | Nome Publico de Préferencia                                                                                               |
|   | Contato                                                                                                    |
|   | E-mail *                                                                                                    |
|   | País                                                                                                    |
|   | ► País *                                                                                                    |
|   |                                                                                                    |
|   | Dados Complementares                                                                                                    |
|   | URL ORCID ID *                                                                                                    |
|   |                                                                                                    |
|   | Instituição/Afiliação *                                                                                                   |
|   |                                                                                                    |
|   |                                                                                                    |
|   |                                                                                                    |
|   |                                                                                                    |
|   |                                                                                                    |
|   | Resumo da Biografia                                                                                                    |
|   | Papel do colaborador *                                                                                                    |
|   | Autor     Tradutor                                                                                                    |
|   |                                                                                                    |
|   | <ul> <li>Contato principal para correspondencia editorial.</li> <li>Incluir este autor em listas de navegação?</li> </ul> |
| ۲ |                                                                                                    |
|   | * Indica campo obrigatório                                                                                                |
|   |                                                                                                    |
|   | Salvar Cancelar                                                                                                    |

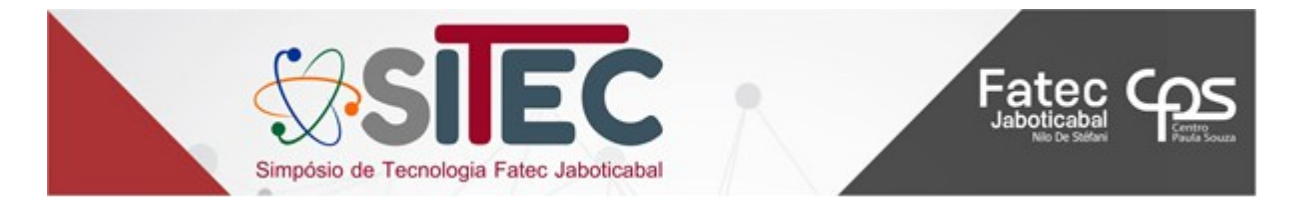

Na **aba 04** haverá a informação de que a submissão do trabalho está no sistema, e que o autor poderá voltar e ajustar as informações antes de continuar. Ou, se já estiver tudo correto, poderá finalizar a submissão.

| Submeter um artigo |                                                                                    |                                           |                          |                                       |  |  |  |  |  |
|--------------------|------------------------------------------------------------------------------------|-------------------------------------------|--------------------------|---------------------------------------|--|--|--|--|--|
| 1. Início          | 2. Transferência do manuscrito                                                     | 3. Inserir metadados                      | 4. Confirmação           | 5. Próximos Passos                    |  |  |  |  |  |
| Sua subr<br>Quando | nissão está no sistema e pronta para s<br>estiver pronto, clique em "Finalizar Sul | er finalizada. Você pode vol<br>omissão". | ltar e ajustar as inforn | nações fornecidas antes de continuar. |  |  |  |  |  |

Ao clicar em finalizar submissão aparecerá a tela a seguir, clicar em OK (caso tenha certeza de que preencheu corretamente todas as abas anteriores).

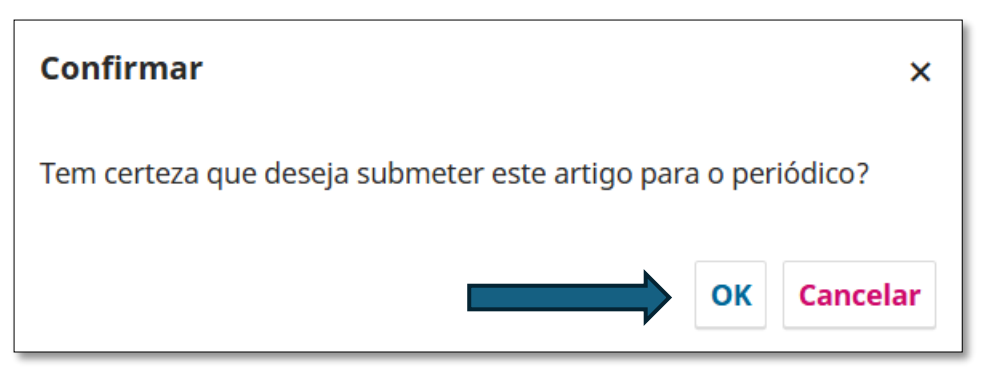

A **aba 05** mostrará a submissão completa do seu trabalho, bem como as opções de revisar, fazer nova submissão ou voltar ao painel inicial.

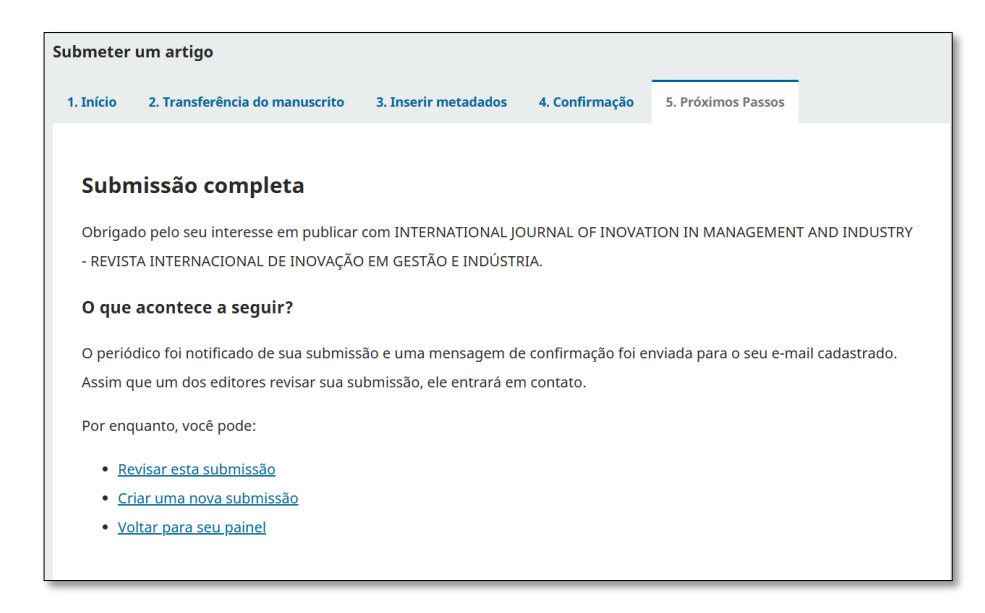

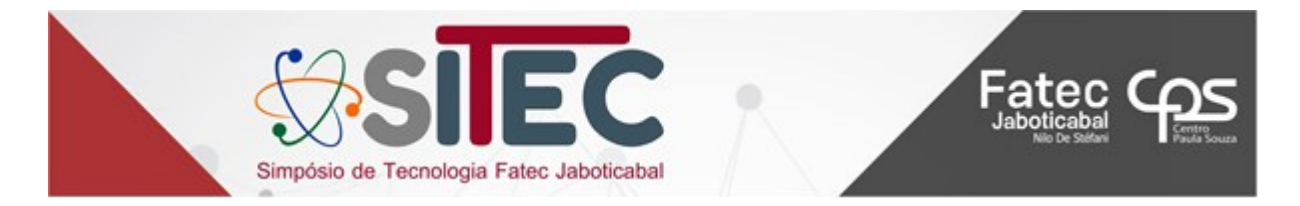

#### Quanto tempo demora para que a avaliação do trabalho seja concluída?

O tempo de avaliação pode variar de acordo com a quantidade de trabalhos recebidos, disponibilidade de avaliadores e editores, horários de funcionamento do SITEC, períodos letivos de acordo com o calendário escolar, entre outros fatores. Entretanto, o processo de submissão pode ser acompanhado pelo autor dentro da própria plataforma, por meio do acesso com o login e senha.

## Como recuperar ou mudar a senha?

Na área de login, preencha o usuário, clique em "Esqueceu sua senha?". Depois, insira seu e-mail cadastrado e clique em "Redefinir senha".

| INÍCIO / Acesso                                                                                              |                      |
|----------------------------------------------------------------------------------------------------|----------------------|
| Acesso                                                                                                    |                      |
| Usuário *                                                                                                    |                      |
| Senha *                                                                                                    |                      |
| Esqueceu a senha?                                                                                            |                      |
| Mantenha-me conectado                                                                                        |                      |
| Acesso                                                                                                    |                      |
| <u>Não é um usuário? Registre-se no</u><br><u>site</u>                                                       |                      |
| INÍCIO / Redefinir senha                                                                                     |                      |
| Redefinir senha                                                                                              |                      |
| Por razões de segurança, este sistema envia por e-mail uma nova senha ao usuário cadastrado,<br>senha atual. | em vez de recordar a |
| Digite seu email abaixo para redefinir sua senha. Uma confirmação será enviada para este ende                | ereço de e-mail.     |
|                                                                                                    |                      |
| Redefinir senha                                                                                              |                      |
| site                                                                                                    |                      |

Acesse seu e-mail, abra o e-mail para a recuperação da senha. Ao clicar no link enviado o sistema enviará uma nova senha por email. Essa senha é provisória e com um curto período de validade e, por isso, o sistema solicitará que você redefina sua senha.